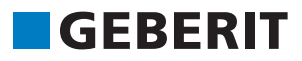

# AUTODESK® REVIT® PLUG-IN LYHYT KÄYTTÖOHJE Geberit BIM Catalogue

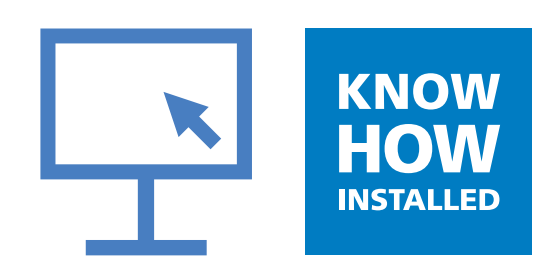

#### Impressum

Tämä ohje ja siinä kuvattu ohjelma ovat osa lisenssisopimusta, ja niitä saa käyttää tai kopioida ainoastaan lisenssiehtojen mukaisella tavalla. Tämän ohjeen sisältö on tarkoitettu ainoastaan tiedoksi, sitä voidaan muuttaa ilman ennakkoilmoitusta eikä se velvoita **Geberit** International AG:ta millään tavalla. **Geberit** International AG ei anna mitään vakuuksia tai takuuta ohjeen tietojen paikkansapitävyydestä ja tarkkuudesta.

Kaikki esimerkkiasiakirjoissa mainitut yritysten nimet on annettu ainoastaan havainnollistamistarkoituksessa. Viittaukset todellisiin organisaatioihin, alla olevia poikkeuksia lukuunottamatta, eivät ole tarkoituksellisia.

Ohjeessa mainitaan nimeltä seuraavat yritykset ja tuotemerkit:

- Geberit ja Geberit-logo ovat Geberit-konsernin tuotemerkkejä Sveitsissä ja muissa maissa
- Microsoft ja Windows 10 ovat Microsoft Corporation -konsernin tuotemerkkejä Yhdysvalloissa ja muissa maissa
- Revit® on Autodesk GmbH:n tuotemerkki Yhdistyneessä kuningaskunnassa ja muissa maissa

© Copyright 2019, Geberit International AG. Kaikki oikeudet pidätetään.

Geberit International AG

Schachenstrasse 77

CH-8645 Jona

Sähköposti: documentation@geberit.com

# SISÄLLYSLUETTELO

| 1 | Tietoja tästä asiakirjasta                             | 4  |
|---|--------------------------------------------------------|----|
|   | 1.1 Merkit ja symbolit                                 | 4  |
|   | 1.2 Korostukset                                        | 4  |
| 2 | Geberit BIM Catalogue -liitännäinen                    | 5  |
| 3 | Tekniset edellytykset                                  | 5  |
| 4 | Asennus                                                | 6  |
| 5 | Käyttö                                                 | 7  |
|   | 5.1 Alueellisten asetusten valinta                     | 7  |
|   | 5.2 Tuotteiden valinta                                 | 8  |
|   | 5.3 Products of category -alueen näkymän mukauttaminen | 11 |
|   | 5.4 Tuotteiden lisääminen                              | 11 |
|   | 5.5 Tuotetietojen anonymisointi                        | 12 |
|   | 5.6 Asennuselementtien korkeuseron asettaminen         | 13 |
|   | 5.7 Korkeuseron viitetason asettaminen                 | 14 |
|   | 5.8 Yhteiden lyhennys                                  | 14 |
|   | 5.9 Yhteiden hitsaushävikin huomioiminen               | 16 |
|   | 5.10 Liittimet, joilla on sama nimellisleveys          | 18 |
|   | 5.11 Kierteiden määritys nimellisleveyteen             | 20 |
| 6 | Lisätiedot                                             | 22 |
| 7 | Tuki                                                   | 23 |

#### 1.1 Merkit ja symbolit

# 1 TIETOJA TÄSTÄ ASIAKIRJASTA

### 1.1 Merkit ja symbolit

Tässä ohjeessa käytetään seuraavia merkkejä ja symboleja:

| Symboli       | Nimitys   | Merkitys                                                                                                    |
|---------------|-----------|----------------------------------------------------------------------------------------------------|
|               | Vinkki    | Vinkkejä helpompaan tai parempaan toi-<br>mintatapaan                                                                       |
|               | Ohje      | Toimintatapaa koskevat perustiedot                                                                                          |
| ▶<br>1.<br>2. | Menettely | Menettelyohjeet, joissa on vain yksi me-<br>nettelyvaihe.<br>Useampia vaiheita sisältävät menettely-<br>ohjeet on numeroitu |
| $\checkmark$  | Edellytys | Edellytyksen on oltava täytetty                                                                                             |
| <b>→</b>      | Tulos     | Menettelyohjeen tulos                                                                                                    |

### 1.2 Korostukset

Näppäinyhdistelmät on esitetty tekstissä seuraavasti: **STRG** + **C**. Vastaava näppäinyhdistelmä näppäimistössä, jossa on englanninkieliset näppäinmerkinnät, on annettu suluissa (**CTRL** + **C**).

Ohjelman valintaelementit on esitetty seuraavasti: Välilehti tai ikkuna tai valikkokohta.

Ohjelman painikkeet on esitetty seuraavasti: OK.

### **2 GEBERIT BIM CATALOGUE -LIITÄNNÄINEN**

Geberit BIM Catalogue -lisäosa on kehitetty erityisesti Autodesk® Revit® -ohjelmaa varten.

Lisäosan kautta Revit®-käyttäjä saa käyttöönsä **Geberit**-tuotteet sisältävän rakenneosakirjaston, jota voi käyttää projektisuunnittelussa.

Tiedot noudetaan suoraan Geberit-PIM-järjestelmästä ja tuodaan Revit®-ohjelmaan.

### **3 TEKNISET EDELLYTYKSET**

Lisäosan asennus vaatii seuraavat tekniset edellytykset.

Ne koskevat lisäosan versiota 1.0.0.

| Käyttöjärjestelmä:        | Windows 10                              |
|---------------------------|-----------------------------------------|
| Autodesk® Revit® -versio: | 2018.3 tai uudempi / 2019 / 2020 / 2021 |

### **4 ASENNUS**

Lisäosan asennukseen tarvitaan tietokoneen järjestelmänvalvojan oikeudet.

- 1. Siirry verkkoselaimessa seuraavalle sivulle ja lataa Geberit BIM Catalogue -lisäosa: www.geberit.fi/bim.
- 2. Pura ladattu zip-tiedosto.
- 3. Kaksoisnapsauta asennustiedostoa Setup.exe.

| ✓ Ohjattu asennus käynnistyy. |                                                                                                    |  |  |  |
|-------------------------------|----------------------------------------------------------------------------------------------------|--|--|--|
| 😸 GEBERIT BIM Catalogue Setup |                                                                                                    |  |  |  |
| S                             | Welcome to the GEBERIT BIM Catalogue<br>Setup Wizard                                                                                   |  |  |  |
|                               | The Setup Wizard will install GEBERIT BIM Catalogue on your<br>computer. Click Next to continue or Cancel to exit the Setup<br>Wizard. |  |  |  |
|                               |                                                                                                    |  |  |  |
|                               | Back Next Cancel                                                                                                    |  |  |  |

4. Seuraa näytön ohjeita.

# 5 KÄYTTÖ

#### 5.1 Alueellisten asetusten valinta

Ennen kuin voit hakea **Geberit**-tuotteita Autodesk® Revit® -ohjelmassa ja lisätä niitä BIM-projektiisi, sinun on määritettävä alueelliset asetukset. Asetuksilla valitaan kulloinkin saatavilla olevat tuotteet valitun maan **Geberit**-valikoimasta.

| Geberit suositte                              | elee, että projektin      | ı sisäisiä alue                                 | ellisia asetul                                           | ksia ei muuteta                                | a.                       |                        |
|-----------------------------------------------|---------------------------|-------------------------------------------------|----------------------------------------------------------|------------------------------------------------|--------------------------|------------------------|
|                                               |                           |                                                 |                                                          |                                                |                          |                        |
| Napsauta Autodes                              | sk® Revit® -ohjeln        | nan valikkoriv                                  | illä <b>Add-Ins</b>                                      | -välilehteä.                                   |                          |                        |
| R 🗈 🗁 🖬 🎯 • 🗠 • 🖂                             | ) 🖴 • 🖍 № A   🐼 • 🔶 💽   9 | ling a Marring & Sita Colla                     | Autodesk Revit 2019.2                                    | - Project1 - Floor Plan: Level 1               | ► Ty                     | pe a keyword or phrase |
| Modify<br>Select T External Batch Print Trans | eTransmit Model Review    | Ansicht Info Launch WSM<br>W WorksharingMonitor | Advance Steel<br>Extension Ca<br>Advance Steel Extension | BIM More<br>talogue Info<br>GEBERIT Revit Exte | port Fabrication Reports | STL Exporter for Revit |
| Valitse BIM Cata                              | logue.                    |                                                 |                                                          |                                                |                          |                        |
| ✓ Näkyviin tulee                              | BIM Catalogue             | -ikkuna.                                        |                                                          |                                                |                          |                        |
| BIM Catalogue                                 |                           |                                                 |                                                          | ×                                              |                          |                        |
|                                               |                           |                                                 | GEBER                                                    | Т                                              |                          |                        |
|                                               | <b>ماد</b>                | _                                               |                                                          |                                                |                          |                        |
| Load Region                                   | al settings 😡             |                                                 |                                                          |                                                |                          |                        |
| Select a category                             |                           |                                                 |                                                          |                                                |                          |                        |
|                                               |                           |                                                 |                                                          |                                                |                          |                        |
|                                               |                           |                                                 |                                                          |                                                |                          |                        |
|                                               |                           |                                                 |                                                          |                                                |                          |                        |
|                                               |                           |                                                 |                                                          |                                                |                          |                        |
|                                               |                           |                                                 |                                                          |                                                |                          |                        |
|                                               |                           |                                                 |                                                          |                                                |                          |                        |
|                                               |                           |                                                 |                                                          |                                                |                          |                        |
|                                               |                           |                                                 |                                                          |                                                |                          |                        |
|                                               |                           |                                                 |                                                          |                                                |                          |                        |
|                                               |                           |                                                 |                                                          |                                                |                          |                        |
|                                               |                           |                                                 |                                                          |                                                |                          |                        |
| Orientation:                                  | Image size:               |                                                 |                                                          |                                                |                          |                        |
| Primary Image                                 | Small                     |                                                 |                                                          |                                                |                          |                        |
|                                               |                           |                                                 |                                                          |                                                |                          |                        |
| Products of categ                             | ory:                      |                                                 |                                                          |                                                |                          |                        |
| Products of categ                             | jory:                     |                                                 |                                                          |                                                |                          |                        |
| Products of categ                             | jory:                     |                                                 |                                                          |                                                |                          |                        |
| Products of categ                             | jory:                     |                                                 |                                                          |                                                |                          |                        |
| Products of categ                             | jory:                     |                                                 |                                                          |                                                |                          |                        |

#### 3. Valitse Regional settings.

✓ Näkyviin tulee **Regional settings** -ikkuna.

| Regional settings | for the Catalog |        | x     |
|-------------------|-----------------|--------|-------|
| Continent:        |                 |        |       |
| Africa            |                 |        | ~     |
| Country:          |                 |        |       |
| South Africa      |                 |        | <br>~ |
| Localisation:     |                 |        |       |
| en-NT             |                 |        | Ý     |
|                   | OK              | Cancel |       |

- 4. Valitse Continent, Country ja Localisation.
- 5. Vahvista asetus napsauttamalla OK.
- 6. Lataa valitussa maassa saatavilla oleva tuotevalikoima valitsemalla BIM Catalogue -ikkunasta Load.

#### 5.2 Tuotteiden valinta

Kaikki valikoimassa saatavilla olevat tuotteet on luetteloitu puurakenteessa. Puurakenne vastaa kyseisen maan verkkokuvaston rakennetta.

Tuoteluokat näkyvät puurakenteessa harmaina ja valittavat tuoteryhmät mustina.

| BIM Catalogue                             | × |  |  |
|-------------------------------------------|---|--|--|
| GEBERI                                    | ſ |  |  |
| Load Regional settings 🔅                  |   |  |  |
| Select a category:                        |   |  |  |
| ▲ Systems                                 | ^ |  |  |
| Bathroom Systems                          |   |  |  |
| Installation and Flushing Systems         |   |  |  |
| Geberit Duofix                            |   |  |  |
| System walls                              |   |  |  |
| <ul> <li>Installation elements</li> </ul> |   |  |  |
| Elements for WCs                          |   |  |  |
| Elements for washbasins                   |   |  |  |
| Elements for bidets                       |   |  |  |
| Elements for unnais                       |   |  |  |
| Elements for showers with wall drain      |   |  |  |
| Elements for loads                        |   |  |  |
|                                           | × |  |  |
| Orientation: Image size:                  |   |  |  |
| Primary Image V Small V                   |   |  |  |
| Products of category:                     |   |  |  |
|                                           |   |  |  |
| Image Name                                |   |  |  |
|                                           |   |  |  |
|                                           |   |  |  |
| Show in table mode                        |   |  |  |
|                                           |   |  |  |

1. Avaa kohta Systems napsauttamalla puurakenteen kolmiota (b).

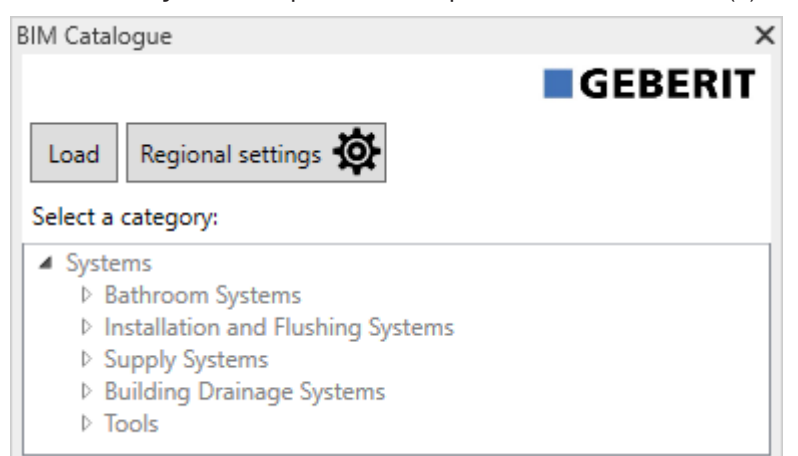

2. Avaa haluamasi tuoteluokka samalla tavalla ja siirry haluamaasi tuoteryhmään.

| BIM Catalogue                        | Х      |
|--------------------------------------|--------|
| Load Regional settings               | Т      |
| Select a category:                   |        |
| ▲ Systems                            | $\sim$ |
| Bathroom Systems                     |        |
| Installation and Flushing Systems    |        |
| Geberit Duofix                       |        |
| System walls                         |        |
| Installation elements                |        |
| Elements for WCs                     |        |
| Elements for washbasins              |        |
| Elements for bidets                  |        |
| Elements for urinals                 |        |
| Elements for showers with wall drain |        |
| Elements for showers and bathtubs    |        |
| Elements for loads                   |        |
| Accessories                          | $\sim$ |

✓ Kun olet merkinnyt tuoteryhmän, saatavilla olevat tuotteet näkyvät **Products of category** -alueella.

| IM Catalogu  | le                                                                                                    | 2    |
|--------------|----------------------------------------------------------------------------------------------------|------|
|              | GEBER                                                                                                    | IT   |
| Load R       | egional settings 🔅                                                                                                    |      |
| Select a cat | egory:                                                                                                    |      |
| ▲ Systems    |                                                                                                    | ^    |
| ▷ Bath       | room Systems                                                                                                    |      |
| Insta        | liation and Flushing Systems                                                                                                    |      |
|              | b System walls                                                                                                    |      |
|              | Installation elements                                                                                                    |      |
|              | Elements for WCs                                                                                                    |      |
|              | Elements for washbasins                                                                                                    |      |
|              | Elements for bidets                                                                                                    | 1    |
|              | Elements for urinals                                                                                                    |      |
|              | Elements for showers with wall drain                                                                                                    |      |
|              | Elements for showers and bathtubs                                                                                                    |      |
|              | Elements for loads                                                                                                    |      |
|              | Accessories                                                                                                    | ~    |
| Orientation  | Image size:                                                                                                    |      |
| Primary Im   | age 🗸 Small 🖌                                                                                                    |      |
| Products of  | category:                                                                                                    |      |
| Systems/In:  | stallation and Flushing Systems/Geberit Duofix/Installa                                                                                                  | itio |
| Image        | Name                                                                                                    | ^    |
|              | Geberit Duofix element for wall-hung WC, 112 cm,<br>with Omega concealed cistern 12 cm                                                                   |      |
| 0            | Geberit Duofix element for wall-hung WC, 112 cm,                                                                                                    | ľ    |
| •            | with Sigma concealed cistern 12 cm                                                                                                    |      |
|              | with Sigma concealed cistern 12 cm<br>Geberit Duofix element for wall-hung WC, 112 cm,<br>with Sigma concealed cistern 12 cm, barrier-free               | ~    |
| Show in      | with Sigma concealed cistern 12 cm<br>Geberit Duofix element for wall-hung WC, 112 cm,<br>with Sigma concealed cistern 12 cm, barrier-free<br>table mode | ~    |
| Show in      | with Sigma concealed cistern 12 cm<br>Geberit Duofix element for wall-hung WC, 112 cm,<br>with Sigma concealed cistern 12 cm, barrier-free<br>table mode | ~    |

**Image**-sarakkeessa näkyvä liikennevalosymboli osoittaa, onko tuote BIM-soveltuva ja onko Revit®-sarja ladattavissa.

| Symboli     | Kuvaus                                                                                                    |
|-------------|----------------------------------------------------------------------------------------------------|
| 00          | Tuote on BIM-soveltuva ja sitä voidaan käyttää. Revit®-sarja on saatavilla.                                       |
| 0           | Tuote on BIM-relevantti, mutta sitä ei voi käyttää, koska Revit®-sarjaa ei vielä ole saatavil-<br>la.             |
| ●<br>○<br>○ | Tuote ei ole digitaalisen suunnittelun kannalta relevantti tai tuote on hiljattain lisätty tuoteva-<br>likoimaan. |

Tarvittaessa voit mukauttaa **Products of category** -alueen näkymää (katso "Products of category -alueen näkymän mukauttaminen", sivu 11).

### 5.3 Products of category -alueen näkymän mukauttaminen

**Products of category** -alueen tuotteet esitetään oletusarvoisesti taulukkona tuotekuvien kanssa. Voit tarvittaessa mukauttaa näkymää **Orientation**- ja **Image size** -valikoista sekä valitsemalla **Show in table mode** -ruudun tai poistamalla sen valinnan.

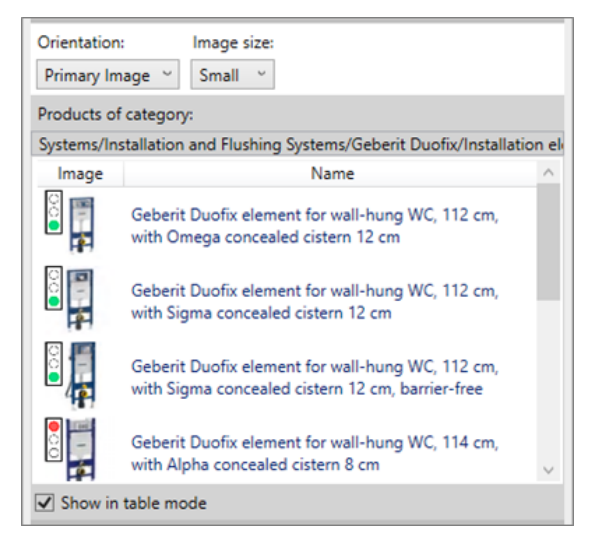

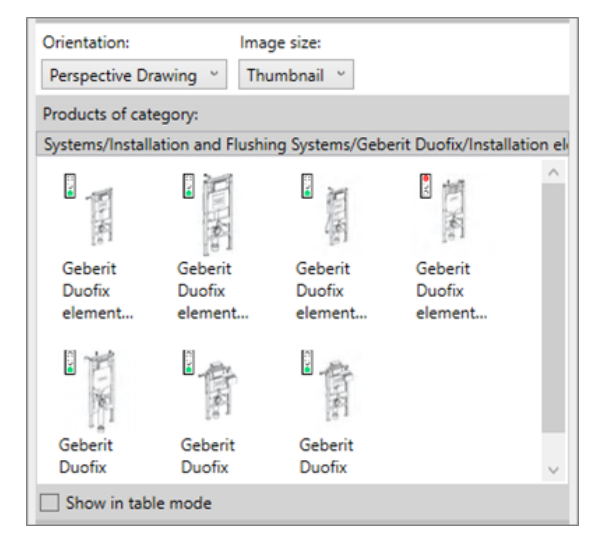

### 5.4 Tuotteiden lisääminen

- 1. Kaksoisnapsauta haluamaasi tuotetta Products of category -alueella.
  - ✓ Kaikki BIM-soveltuvat tuotteet ladataan Geberit-PIM-järjestelmästä.
- 2. Lisää tuote napsauttamalla haluamaasi kohtaa BIM-projektissasi.

Jos lisäät putken Syöttöjärjestelmät- tai Rakennusten viemäröintijärjestelmät -alueelta, ohjelma lataa automaattisesti myös tärkeimmät liittimet ja/tai yhteet, jotka ovat välttämättömiä reitityksen esiasetusten kannalta.

### 5.5 Tuotetietojen anonymisointi

Julkiset tarjouspyynnöt edellyttävät useimmiten, että suunnitelmat ovat valmistajaneutraaleja. Lisäosassa voidaan valita joko neutraalit (LOD300) tai valmistajan tunnistavat (LOD400) tuotetiedot.

- 1. Merkitse haluamasi tuotteen esiintymä BIM-projektissasi.
- 2. Napsauta Properties-ikkunasta Edit Type.
  - ✓ Näkyviin tulee **Type Properties** -ikkuna.
- 3. Valitse Identity Data -alueelta LOD300-valintaruutu.
  - ✓ Tällöin esimerkiksi Article number-, Manufacturer-, Model- ja Description-kohtien tiedot korvataan neutraaleilla tiedoilla tuotteen kaikissa esiintymissä.

| Identity Data        |                                            |  |  |
|----------------------|--------------------------------------------|--|--|
| Article number       | n/a                                        |  |  |
| Assembly Code        |                                            |  |  |
| Cost                 |                                            |  |  |
| Description          | concealed cistern support frame for toilet |  |  |
| Keynote              |                                            |  |  |
| LOD300               |                                            |  |  |
| LOD400               |                                            |  |  |
| Manufacturer         | generic                                    |  |  |
| Model                | -                                          |  |  |
| Type Comments        |                                            |  |  |
| Type Image           |                                            |  |  |
| URL                  |                                            |  |  |
| Assembly Description |                                            |  |  |
| Type Mark            |                                            |  |  |
| OmniClass Number     | 23.45.05.21.11.11                          |  |  |
| OmniClass Title      | Water Operated Water Closets               |  |  |
| Code Name            |                                            |  |  |

4. Vahvista asetus napsauttamalla OK.

#### 5.6 Asennuselementtien korkeuseron asettaminen

**Geberit** Duofix -asennuselementtejä voidaan säätää pystysuunnassa korkeussäädettävien jalkatukien avulla. Lattiarakenteen korkeuseroa voidaan näin tasata 0–20 cm.

Korkeusero voidaan asettaa lisäosassa erikseen jokaiselle tuotteen esiintymälle.

- 1. Merkitse yksi tai useampi Duofix-asennuselementin esiintymä BIM-projektissasi.
- 2. Siirry Properties-ikkunassa Constraints-alueen Thickness of finished floor -parametriin.

| Plumbing Fixtures (1) 🗸 🖓 Edit |                 |  |
|--------------------------------|-----------------|--|
| Constraints                    | * ^             |  |
| Front actuation                |                 |  |
| Top actuation                  |                 |  |
| Angle                          | 45.00°          |  |
| On Finished Floor Level        |                 |  |
| Fastening distance 180mm       |                 |  |
| Fastening distance 230mm       |                 |  |
| Thickness of finished floor    | 200.000         |  |
| Warning                        | -               |  |
| Level                          | Level 1         |  |
| Host                           | Level : Level 1 |  |
| Offset                         | 0.000           |  |

- 3. Lisää kenttään haluamasi korkeuseron arvo [mm].
- 4. Hyväksy asetukset napsauttamalla Apply.

#### 5.7 Korkeuseron viitetason asettaminen

Jotta **Geberit** Duofix -asennuselementtien korkeusero asetetaan BIM-projektissasi oikein, on tärkeää lisätä järjestelmään myös viitetaso.

Viitetaso voi olla käsittelemätön lattia tai valmis lattiapinta.

- 1. Merkitse yksi tai useampi Duofix-asennuselementin esiintymä BIM-projektissasi.
- 2. Siirry Properties-ikkunassa Constraints-alueelle.
- 3. Valitse On Finished Floor Level -valintaruutu.
  - ✓ Viitetasoksi on valittu valmis lattiapinta.

| Plumbing Fixtures (1)       | V 🗄 Edit Type   |
|-----------------------------|-----------------|
| Constraints                 | * ^             |
| Front actuation             |                 |
| Top actuation               |                 |
| Angle                       | 45.00°          |
| On Finished Floor Level     |                 |
| Fastening distance 180mm    |                 |
| Fastening distance 230mm    |                 |
| Thickness of finished floor | 200.000         |
| Warning                     | -               |
| Level                       | Level 1         |
| Host                        | Level : Level 1 |
| Offset                      | 0.000           |

4. Hyväksy asetukset napsauttamalla Apply.

#### 5.8 Yhteiden lyhennys

Rakennuspaikalla tapahtuva asennus ja kokoonpano vaatii yhteiden lyhentämistä. Kaikilla lyhennettävissä olevilla **Geberit**-rakennusviemäröintijärjestelmien yhteillä on lyhennysmitta K, joka ilmaisee sallitun maksimilyhennyksen kytkentähaaraa kohti.

Kunkin yhteen maksimilyhennysarvot ovat nähtävissä Geberit-kuvastossa verkossa ja painettuna.

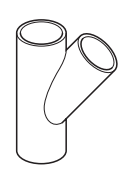

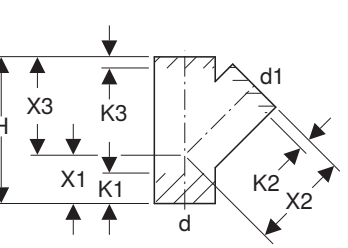

Sallitut maksimilyhennysmitat kytkentähaaraa kohti näkyvät lisäosan **Properties**-ikkunassa **Dimensions**alueella.

| Properties                                          |                         | ×         |
|-----------------------------------------------------|-------------------------|-----------|
| Geberit HDPE branch fitting 4<br>DN40-300 / ø40-315 | 5°_PRO_101557           | •         |
| Pipe Fittings (1)                                   | ~                       | Edit Type |
| Constraints                                         |                         | * ^       |
| Max cutting length at connection 01                 | 55.0                    |           |
| Max cutting length at connection 02                 | 20.0                    |           |
| Max cutting length at connection 03                 | 20.0                    |           |
| Weld loss at connection 01                          |                         |           |
| Weld loss at connection 02                          |                         |           |
| Weld loss at connection 03                          |                         |           |
| angle                                               | 45.00°                  |           |
| connection_diameter1                                | 100.0                   |           |
| connection_diameter2                                | 100.0                   |           |
| connection_diameter3                                | 100.0                   |           |
| Level                                               | Level 1                 |           |
| Host                                                | Level : Level 1         |           |
| Offset                                              | -959.3                  |           |
| Graphics                                            |                         | ×         |
| Dimensions                                          |                         | *         |
| arc                                                 | 45.00°                  |           |
| Н                                                   | 270.0                   |           |
| BIM.d3, ø / outer diameter (mm)                     | 110.0                   |           |
| BIM.DN3 / nominal width                             | 100.0                   |           |
| BIM.d1, ø / outer diameter (mm)                     | 110.0                   |           |
| BIM.d2, ø / outer diameter (mm)                     | 110.0                   |           |
| BIM.DN2 / nominal width                             | 100.0                   |           |
| BIM.DN1 / nominal width                             | 100.0                   |           |
| BIM.K1 / maximum cutting (mm)                       | 55.0                    |           |
| BIM.K2 / maximum cutting (mm)                       | 20.0                    |           |
| BIM.K3 / maximum cutting (mm)                       | 20.0                    |           |
| BIM.X1 / leg length / L-dimension (mm)              | 90.0                    |           |
| BIM.X2 / leg length / L-dimension (mm)              | 180.0                   |           |
| BIM.X3 / leg length / L-dimension (mm)              | 180.0                   |           |
| Size                                                | 100 mmø-100 mmø-100 mmø |           |
| Properties help                                     |                         | Apply     |

1. Merkitse haluamasi yhteen esiintymä BIM-projektissasi.

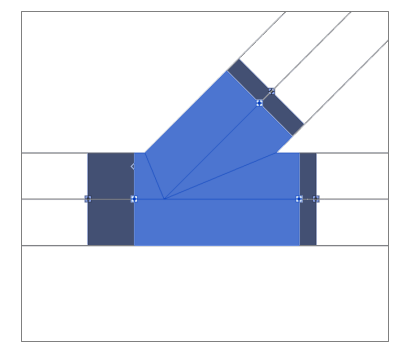

- 2. Siirry Properties-ikkunassa Constraints-alueen Max cutting length at connection 01 -parametreihin.
- 3. Lisää jokaiselle lyhennettävälle kytkentähaaralle arvo, joka on 0 ja sallitun maksimilyhennysmitan välillä.
- 4. Hyväksy asetukset napsauttamalla Apply.

#### Tulos

✓ Yhteen sivupituus mukautetaan BIM-projektiisi.

#### 5.9 Yhteiden hitsaushävikin huomioiminen

Muoviputkien ja yhteiden hitsauksen yhteydessä sulaa osa materiaalista. Tätä materiaalihävikkiä kutsutaan hitsaushävikiksi. Hitsaushävikki on huomioitava viemärijärjestelmien laskennassa ja suunnittelussa.

Lisäosassa hitsaushävikki huomioidaan siten, että yhteen liitoskohtia siirretään BIM-projektissa sisäänpäin, josta hitsaushävikkialue on nähtävissä. Putkien todellinen pituus mukautetaan vastaavasti.

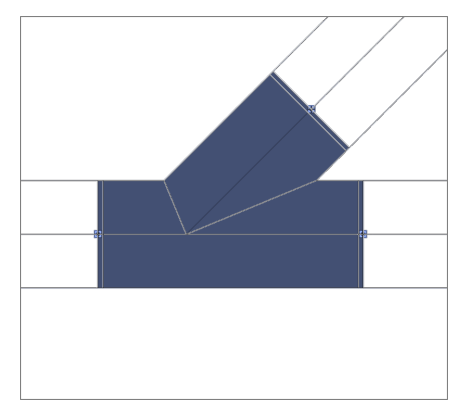

- 1. Merkitse haluamasi yhteen esiintymä BIM-projektissasi.
- 2. Siirry Properties-ikkunassa Constraints-alueen Weld loss at connection 01 -parametreihin.

| roperties                                           |                 | ×         |
|-----------------------------------------------------|-----------------|-----------|
| Geberit HDPE branch fitting 4<br>DN40-300 / ø40-315 | 45°_PRO_101557  | •         |
| Pipe Fittings (1)                                   |                 | Edit Type |
| Constraints                                         |                 | * ^       |
| Max cutting length at connection 01                 | 0.0             |           |
| Max cutting length at connection 02                 | 0.0             |           |
| Max cutting length at connection 03                 | 0.0             |           |
| Weld loss at connection 01                          | $\checkmark$    |           |
| Weld loss at connection 02                          |                 |           |
| Weld loss at connection 03                          |                 |           |
| Angle                                               | 45.00°          |           |
| Connection diameter 1                               | 100.0           |           |
| Connection diameter 2                               | 90.0            |           |
| Connection diameter 3                               | 100.0           |           |
| Level                                               | Level 1         |           |
| Host                                                | Level : Level 1 |           |
| Offset                                              | 0.0             |           |
| Graphics                                            |                 | \$        |
| Dimensions                                          |                 | *         |
| arc                                                 | 45.00°          |           |
| Н                                                   | 270.0           |           |
| BIM.d3, ø / outer diameter (mm)                     | 110.0           |           |
| BIM.DN3 / nominal width                             | 100.0           |           |
| BIM.d1, ø / outer diameter (mm)                     | 110.0           |           |
| BIM.d2, ø / outer diameter (mm)                     | 90.0            |           |
| BIM.DN2 / nominal width                             | 90.0            |           |
| BIM.DN1 / nominal width                             | 100.0           |           |
| BIM.K1 / maximum cutting (mm)                       | 65.0            |           |
| BIM.K2 / maximum cutting (mm)                       | 25.0            |           |
| BIM.K3 / maximum cutting (mm)                       | 30.0            |           |
| BIM.X1 / leg length / L-dimension (mm)              | 90.0            |           |
| BIM.X2 / leg length / L-dimension (mm)              | 180.0           |           |
| PIM V2 / log longth / L dimonsion (mm)              | 180.0           |           |
| biwi.x5 / leg length / L-dimension (mm)             |                 |           |

- 3. Valitse valintaruutu jokaisesta kytkentähaarasta, jolle hitsaushävikki on tarkoitus huomioida.
- 4. Hyväksy asetukset napsauttamalla Apply.

### 5.10 Liittimet, joilla on sama nimellisleveys

**Geberit**-valikoimat Mapress Kupari ja Mapress Hiiliteräs sisältävät liittimiä, joiden kohdistetulla tuotteella on sama nimellisleveys DN 65.

Taulukko 1: Esimerkki tuotteesta, jolla on sama nimellisleveys DN 65

| Tuotenro | DN | d [mm] | L [cm] | Z [cm] |
|----------|----|--------|--------|--------|
| 20112    | 65 | 66,7   | 14,1   | 9,1    |
| 20109    | 65 | 76,1   | 15,9   | 10,6   |

Kun tällaista liitintä käytetään BIM-projektissa, lisätään oletuksena se tuote, jolla on pienempi ulkohalkaisija.

| Properties                                        | ×                                        |
|---------------------------------------------------|------------------------------------------|
| Geberit Mapress Carbon Stee<br>DN10-100 / d12-108 | I bend_PRO_103184                        |
| Pipe Fittings (1)                                 | v 记 Edit Type                            |
| Constraints                                       | * ^                                      |
| Angle                                             | 90.00°                                   |
| Connection diameter 1                             | 65.0                                     |
| Use larger diameter                               |                                          |
| Level                                             | Level 1                                  |
| Host                                              | Level : Level 1                          |
| Offset                                            | 0.0                                      |
| Graphics                                          | ¥                                        |
| Dimensions                                        | *                                        |
| arc                                               | 90.00°                                   |
| BIM.d1, ø / outer diameter (mm)                   | 66.7                                     |
| BIM.d2, ø / outer diameter (mm)                   | 66.7                                     |
| BIM.DN2 / nominal width                           | 65.0                                     |
| BIM.DN1 / nominal width                           | 65.0                                     |
| BIM.Z1 / Z-dimension (mm)                         | 91.0                                     |
| BIM.Z2 / Z-dimension (mm)                         | 91.0                                     |
| BIM.L1 / length, partial dimension (mm)           | 141.0                                    |
| BIM.L2 / length, partial dimension (mm)           | 141.0                                    |
| Size                                              | 65 mmø-65 mmø                            |
| Mechanical                                        | ×                                        |
| Mechanical - Flow                                 | ×                                        |
| Identity Data                                     | ¥                                        |
| Phasing                                           | ¥                                        |
| General                                           | *                                        |
| Connection type at connection 01                  | Mapress                                  |
| Connection type at connection 02                  | Mapress                                  |
| Article number key                                | 20112                                    |
| Article description                               | Geberit Mapress Carbon Steel bend; d66.7 |
| EAN code                                          | 4024723201120                            |
| Properties help                                   | Apply                                    |

- 1. Merkitse haluamasi Mapress-liittimen esiintymä BIM-projektissasi.
- 2. Siirry Properties-ikkunassa Constraints-alueen Use larger diameter -parametriin.
- 3. Valitse valintaruutu.

| D3184                         | s s                                  |
|-------------------------------|--------------------------------------|
| 03184<br>CB Edit T<br>1       | ×                                    |
| Edit T                        | s a                                  |
| 1                             | * *                                  |
| 1                             | * «                                  |
| 1                             | × «                                  |
| 1                             | • «                                  |
| 1                             | ~ ~                                  |
| 1                             | ~ ~                                  |
| 3                             | *                                    |
| 1                             | *                                    |
| 1                             | 0                                    |
|                               | ^                                    |
|                               |                                      |
|                               |                                      |
|                               |                                      |
|                               |                                      |
|                               |                                      |
|                               |                                      |
|                               |                                      |
|                               |                                      |
|                               |                                      |
| mmø                           |                                      |
| 1                             | ¥                                    |
| ;                             | ¥                                    |
| ;                             | ×                                    |
| ;                             | ×                                    |
| 1                             | *                                    |
|                               |                                      |
|                               |                                      |
|                               |                                      |
| ress Carbon Steel bend; d76.1 |                                      |
|                               |                                      |
|                               | ress Carbon Steel bend; d76.1<br>090 |

✓

### 5.11 Kierteiden määritys nimellisleveyteen

Putkien ja liittimien yhdistelmät toteutetaan Revit®-järjestelmässä nimellisleveyden DN avulla. Kierreliitoksella putkeen yhdistettävien liittimien mitat ilmoitetaan tuumina. Jotta muunto antaa oikeat tulokset Revit®-järjestelmässä, pituusyksikkö kannattaa antaa 3 desimaalin tarkkuudella.

- 1. Napsauta Autodesk® Revit® -ohjelman valikkorivillä Manage-välilehteä.
- 2. Valitse Project Units.

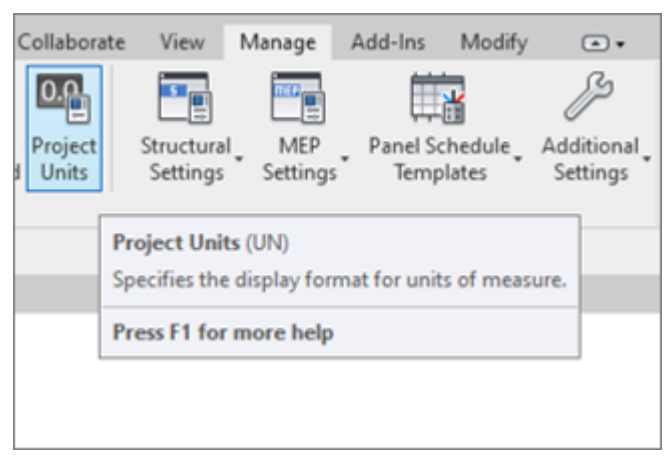

- ✓ Näkyviin tulee **Units** -ikkuna.
- 3. Napsauta Length-yksikössä Format-saraketta.
  - ✓ Näkyviin tulee Format-ikkuna.
- 4. Napsauta Rounding-valintaluetteloa ja valitse 3 decimal places arvo.
- 5. Hyväksy asetukset napsauttamalla OK.

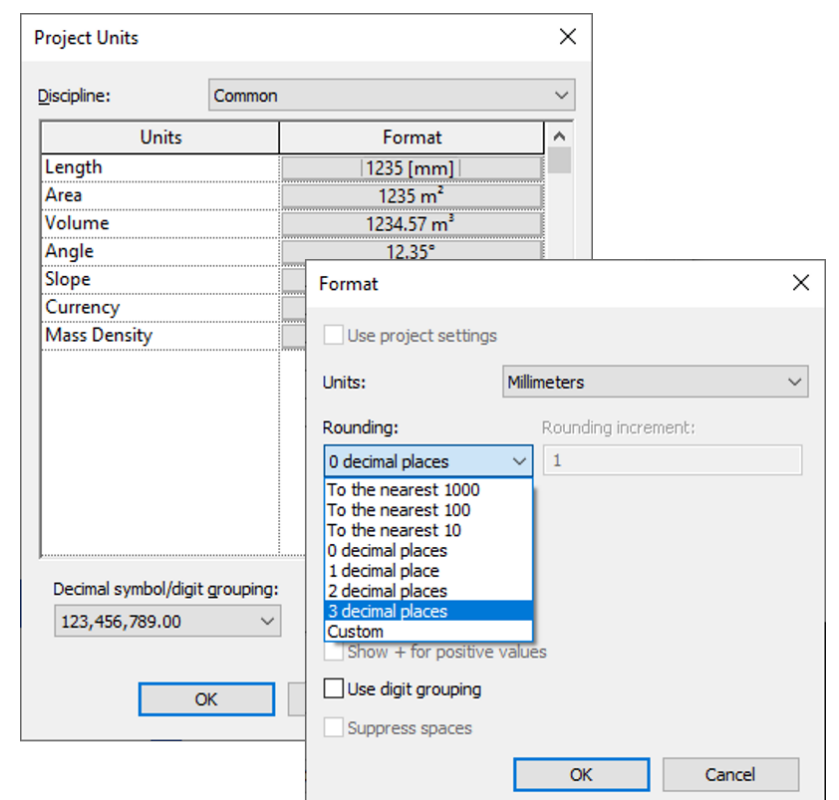

6. Siirry Properties-ikkunassa Constraints-alueen Connection diameter 2 - parametriin.

7. Lisää liittimen normivirtaama tuumina verkkokuvaston mukaan.

✓ Arvo muunnetaan 3 desimaalin tarkkuudella, ja oikea Geberit-tuote määritetään asianmukaisesti.

| Properties                                     |                                                          | ×             | Prope | erties                                      |                                                                   | ×         |
|------------------------------------------------|----------------------------------------------------------|---------------|-------|---------------------------------------------|-------------------------------------------------------------------|-----------|
| Geberit Mapress Stainl<br>DN12-50-G2.3/8" / d1 | less Steel adapter with male thread G_PF<br>5-54-G2.3/8" | RO_142170     | q     | Geberit Mapress Stai<br>DN12-50-G2.3/8" / d | nless Steel adapter with male thread G_PRO_1421<br>115-54-G2.3/8" | 70 🗸      |
| Pipe Fittings (1)                              |                                                          | ✓ ₽ Edit Type | Pipe  | Fittings (1)                                | ~ 85                                                              | Edit Type |
| Constraints                                    |                                                          | â ^           | Cons  | straints                                    |                                                                   | â ^       |
| Connection diameter 1                          | 25.000                                                   |               | Con   | nection diameter 1                          | 25.000                                                            |           |
| Connection diameter 2                          | 1 1/4"                                                   |               | Con   | nection diameter 2                          | 31.750                                                            |           |
| Level                                          | Level 1                                                  |               | Lev   | rel                                         | Level 1                                                           |           |
| Host                                           | Level : Level 1                                          |               | Hos   | st                                          | Level : Level 1                                                   | *****C    |
| Offset                                         | 701.340                                                  |               | Off   | set                                         | 701.340                                                           |           |
| Graphics                                       |                                                          | *             | Grap  | ohics                                       |                                                                   | ¥         |
| Dimensions                                     |                                                          | *             | Dime  | ensions                                     |                                                                   | *         |
| d, ø                                           | 28.000                                                   |               | d, e  | ð                                           | 28.000                                                            |           |
| Н                                              | 15.000                                                   |               | Н     |                                             | 15.000                                                            |           |
| L                                              | 41.000                                                   |               | L     |                                             | 41.000                                                            |           |
| BIM.DN2 / nominal width                        | 32.000                                                   |               | BIN   | 1.DN2 / nominal width                       | 32.000                                                            | *****C    |
| BIM.DN1 / nominal width                        | 25.000                                                   |               | BIN   | 1.DN1 / nominal width                       | 25.000                                                            | *****C    |
| Size                                           | 32 mmø-25 mmø                                            |               | Size  | 2                                           | 32 mmø-25 mmø                                                     | *****     |
| Mechanical                                     |                                                          | *             | Mec   | hanical                                     |                                                                   | ¥         |
| Mechanical - Flow                              |                                                          | ×             | Mec   | hanical - Flow                              |                                                                   | ×         |
| Identity Data                                  |                                                          | ×             | Ident | tity Data                                   |                                                                   | ×         |
| Phasing                                        |                                                          | ×             | Phas  | sing                                        |                                                                   | ×         |
| General                                        |                                                          | *             | Gene  | eral                                        |                                                                   | \$        |
| connection_type_c01                            | Mapress                                                  |               | con   | nnection_type_c01                           | Mapress                                                           |           |
| connection_type_c02                            | male thread                                              |               | con   | nnection_type_c02                           | male thread                                                       | *****     |
| Article number key                             | 31734                                                    |               | Arti  | icle number key                             | 31734                                                             |           |
| Article description                            | Geberit Mapress Stainless Steel                          | adapter wi    | Arti  | icle description                            | Geberit Mapress Stainless Steel adapter                           | wi        |
| EAN code                                       | 4024723317340                                            | ~             | EAN   | N code                                      | 4024723317340                                                     | ×         |
| Properties help                                |                                                          | Apply         | Prop  | perties help                                |                                                                   | Apply     |

# **6 LISÄTIEDOT**

Geberit BIM Catalogue -lisäosassa on saatavilla seuraavat lisätiedot:

- Select documentation language...
   Dokumentaation alueelliset asetukset
- Help and manual...

Lyhyt käyttöohje

• FAQ...

Usein kysyttyjä kysymyksiä ja vastaukset

• Training...

Koulutusvideoita

Contact...

Teknisen tuen yhteystiedot

• About...

Lisäosan versiotiedot

- 1. Napsauta More Info -painiketta.
  - ✓ Näkyviin tulee valikko.

| ĵ                |                              |
|------------------|------------------------------|
| Info             |                              |
| () s             | elect documentation language |
| (R) H            | lelp and manual              |
| F20) F/          | 4Q                           |
|                  | raining                      |
| ¢ <sup>⊠</sup> ° | ontact                       |
| Info A           | bout                         |

2. Valitse haluamasi lisätieto napsauttamalla vastaavaa symbolia.

### 7 TUKI

Jos sinulla on kysyttävää **Geberit** BIM Catalogue -lisäosan käytöstä, voit ottaa yhteyttä tukipalveluun lähettämällä sähköpostia osoitteeseen: **bim.support.fi@geberit.com**.

Geberit International AG Schachenstrasse 77, CH-8645 Jona documentation@geberit.com www.geberit.com